Pass-through 模式部署 Supernova

(界面方式和命令行方式)

网测科技

2023.03.01

# 目录

| KVM | 介绍                                                   | 4  |
|-----|------------------------------------------------------|----|
|     | 1. 安装 KVM 前准备                                        | 4  |
|     | 1.1 安装 CentOS 系统时注意:                                 | 4  |
|     | 1.2 禁用它如下:                                           | 5  |
|     | 1.3 验证 cpu 是否支持 KVM,结果有 vmx(INTEL)或 svm(AMD)说明支持.    | 5  |
|     | 1.4 在 BIOS 中开机虚拟化功能                                  | 5  |
|     | 1.5 关闭 XELinux                                       | 6  |
|     | 2. 安装 KVM                                            | 6  |
|     | 2.1 安装 KVM 包                                         | 6  |
|     | 2.2 安装 KVM 核心包——虚拟操作系统模拟器加速模块                        | 7  |
|     | 2.3 重启宿主机,加载 KVM 相关模块                                | 7  |
|     | 2.4 查看 KVM 模块是否被正确加载                                 | 7  |
|     | 2.5 开启 KVM 服务,并设置开机启动                                | 7  |
|     | 2.6 查看操作结果,出现 Active:active(running)字样则说明运行情况良好      | 7  |
|     | 2.7 如果执行"开启 KVM 服务"报错请更新系统                           | 8  |
|     | 3. 需要启用 PCI Pass-through,在打开的文件中添加 intel_iommu=on 参数 | 8  |
|     | 3.1 更新 GRUB 后重启使之生效                                  | 8  |
| 4   | 4.对 PCI 网卡分离                                         | 9  |
|     | 4.1 查看宿主机上的 PCI 设备并找到要操作的网卡                          | 9  |
|     | 4.2 找到该设备的 PCI 编号                                    | 9  |
|     | 4.3 分离这两个 PCI 网卡                                     | 10 |
| ļ   | 5.virt-manager 图形界面部署虚拟机                             | 10 |
|     | 5.1 添加存储池                                            | 10 |
|     | 5.2 创建虚拟机                                            | 14 |
|     | 5.3 再增加一块 Data 盘(Supernova 默认要用到两块硬盘)                | 16 |
|     | 5.4 把从宿主机上分离出来的 PCI 网卡添加到虚拟机上来                       | 19 |
|     | 6.5 调整 CPU 和内存大小                                     | 21 |
| (   | 6.启动虚拟机 Supernova                                    | 22 |
|     | 6.1 运行                                               | 22 |
|     | 6.2 成功运行后测试仪 dhcp 自动获取 IP 地址                         | 24 |
|     | 6.3 登陆 Supernova 测试能否访问和运行用例                         | 25 |
| -   | 7 使用命令行方式部署虚拟机                                       | 26 |
|     | 7.1.创建 pass-through 文件夹                              | 26 |
|     | 7.2 进入该目录上传镜像                                        | 26 |
|     | 7.3.创建 pass-through 的池并启动                            | 26 |
|     | 8.5.上传虚拟机的 xml 文件                                    | 27 |
|     | 7.6 启动虚拟机                                            | 28 |
| 8   | 3.附加:VNC 配置方法                                        | 30 |
|     | 8.1 安装软件包                                            | 30 |
|     | 8.2 关闭防火墙                                            | 30 |

| 8.3 复制配置文件                          |  |
|-------------------------------------|--|
| 8.4 编辑复制出来的配置文件                     |  |
| 8.5 重新加载配置文件                        |  |
| 8.6 设置 VNC 密码                       |  |
| 8.7 开启 VNC 并设置成开机启动                 |  |
| 8.8 启动                              |  |
| 8.9 如果启动成功端口是监听状态(VNC 端口号默认 5900+1) |  |
| 8.10 客户端连接                          |  |

## KVM 介绍

KVM 是 Kernel-based Virtual Machine 的简称,是一个开源的系统虚拟化模块,自 Linux 2.6.20 之后集成在 Linux 的各个主要发行版本中。它使用 Linux 自身的调度器进行管理。 KVM 目前已成为学术界的主流 VMM 之一。

KVM 的虚拟化需要硬件支持(如 Intel VT 技术或 AMD V 技术)。是基于硬件的完全虚拟化。

所谓 Pass-through 技术是指可以将 PCI/PCIe 设备绕过虚拟机平台直接分配给虚拟机使用 下文是将 Supernova 部署到 Pass-through 模式 KVM 的部署方法 宿主机:就是实体机

## 1. 安装 KVM 前准备

#### 软件选择 CENTOS LINUX 7 安装 帮助! 🖽 cn 已选环境的附加选项 基本环境 ◎ 最小安装 允许将系统作为打印服务器使用。 基本功能。 计算节点 Linux 的远程管理 执行计算及处理的安装。 CentOS Linux 的远程管理界面,其中包含 OpenLMI 和 ◎ 基础设施服务器 SNMP<sub>o</sub> 用于操作网络基础设施服务的服务器。 📄 弹性存储 文件及打印服务器 集群存储, 其中包括 GFS2 文件系统。 用于企业的文件、打印及存储服务器。 ✔ 虚拟化容户端 ◎ 基本网页服务器 用于安装和管理虚拟化事件的客户端。 提供静态及动态互联网内容的服务器。 ✓ 虚拟化 Hypervisor ◎ 虚拟化主机 最小的虚拟化主机安装。 最小虚拟化主机 ✓ 虚拟化工具 帚 GUI 的服务器 用于离线虚拟映像管理的工具。 带有用于操作双络基础设施服务 GUI 的服务器 ■ 兼容性程序库 GNOME 桌面 用于在红帽企业版 Linux 的之前版本中构建的应用程序 GNOME 是一个非常直观且用户友好的桌面环境。 的兼容程序库。 □ 开发工具 KDE Plasma Workspaces 基本开发环境。 KDE Plasma Workspaces 是一个高度可配置图形用户 界面,其中包括面板、桌面、系统图标以及桌面向导和 📄 安全性工具

## 1.1 安装 CentOS 系统时注意:

## 1.2 禁用它如下:

- 命令: chkconfig NetworkManager off
- 命令: chkconfig network on
- 命令: service NetworkManager stop

## 1.3 验证 cpu 是否支持 KVM,结果有 vmx(INTEL)或 svm(AMD)说明支持

命令: cat /proc/cpuinfo | egrep 'vmx|svm' 效果:

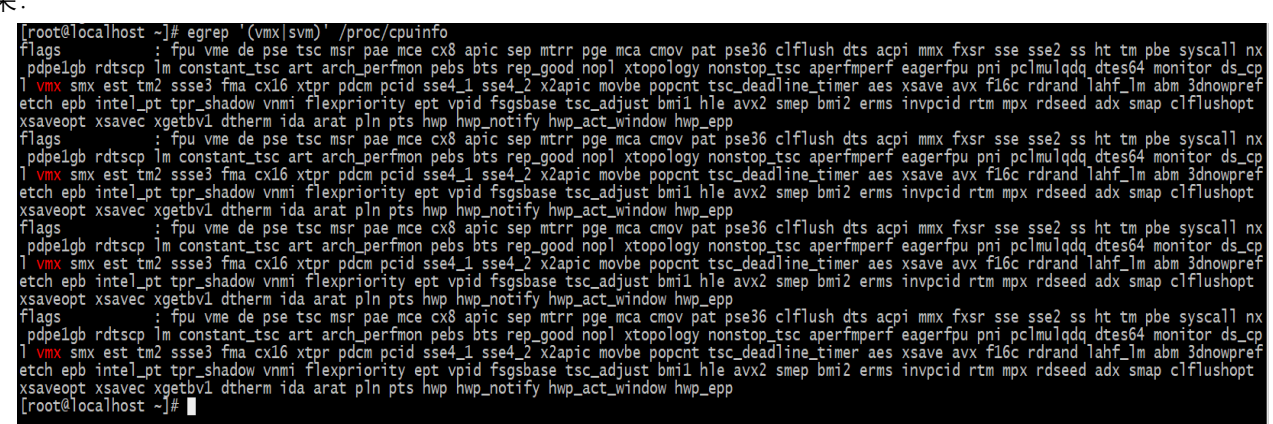

### 1.4 在 BIOS 中开机虚拟化功能

方法: 开启按 delete 键进入 BIOS 中--用键盘方向键选中"Advanced"菜单--选中"CPU Configuration"—找到"Intel Virtualization Technology"开启 效果:

| UEFI BIOS Utility                   | – Advanced M           | ode             |                      | N                |      |
|-------------------------------------|------------------------|-----------------|----------------------|------------------|------|
| 01/14/2019 09·59 <sup>\$</sup>   @E | nglish 🔚 MyFavo        | orite(F3)       | ⊃ Qfan Control(F6)   | 비장 EZ Tuning     | Wiza |
| My Favorites Main                   | Ai Tweaker             | Advance         | ed Monitor           | Boot             | Тоо  |
| Intel SMX Thchnology                |                        |                 |                      | Supported        |      |
| 64-bit                              |                        |                 |                      | Supported        |      |
| EIST Technology                     |                        |                 |                      | Supported        |      |
| CPU C3 state                        |                        |                 |                      | Supported        |      |
| CPU C6 state                        |                        |                 |                      | Supported        |      |
| CPU C7 state                        |                        |                 |                      | Supported        |      |
| CPU C8 state                        |                        |                 |                      | Supported        |      |
| L1 Data Cache                       |                        |                 |                      | 32 KB x 4        |      |
| L1 Instruction Cache                |                        |                 |                      | 32 KB x 4        |      |
| L2 Cache                            |                        |                 |                      | 256 KB x 4       |      |
| L3 Cache                            |                        |                 |                      | 6 MB             |      |
| Thermal Monitor                     |                        |                 |                      | Enabled          |      |
|                                     |                        |                 |                      | 1                |      |
| Active Processor Cores              |                        |                 |                      |                  |      |
| Intel Virtualization Technolog      | B <b>y</b>             |                 |                      | Enabled          |      |
| Hardware Prefetcher                 |                        |                 |                      | Enabled          |      |
| When enabled, a VMM can utiliz      | ze the additional harc | lware capabilit | ties provided by Van | derpool Technolo | ogy. |

## 1.5 关闭 XELinux

命令: vi /etc/sysconfig/selinux 效果:

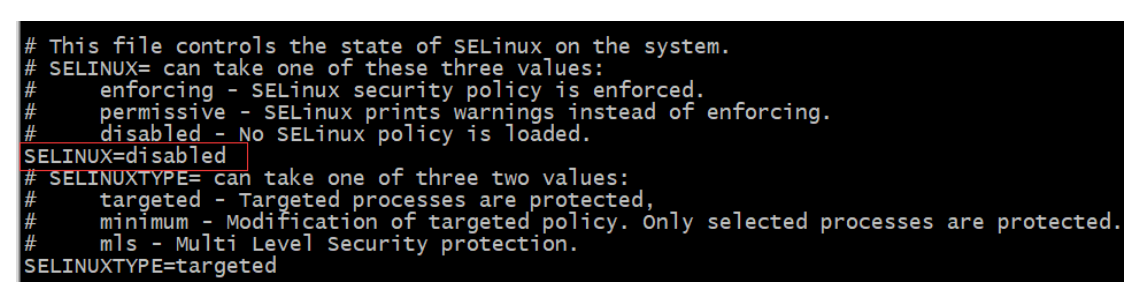

## 2. 安装 KVM

## 2.1 安装 KVM 包

命令: yum -y install kvm

### 2.2 安装 KVM 核心包——虚拟操作系统模拟器加速模块

命令: yum -y install qemu-kvm qemu-kvm-tools 命令: yum -y install libvirt python-virtinst libvirt-python virt-manager libguests-tools bridge-utils virt-install 说明: libvirt: 必须要装的核心工具 pyhon-virtinst: 包含 python 模块和工具 (virt-install, virt-clone 和 virt-image) virt-manager: 虚拟机图形管理工具 (宿主机有桌面环境时可以考虑安装, 命令操作或者远 程控制则不需要) bridge-utils: 虚拟机与外界通信的命令管理工具 virt-install: 虚拟机安装工具

### 2.3 重启宿主机,加载 KVM 相关模块

命令: reboot

### 2.4 查看 KVM 模块是否被正确加载

命令: lsmod | grep kvm 出现以下信息则表示正确加载。

| [root@localhost ~ | -]# | lsmod   g | rep kvm     |
|-------------------|-----|-----------|-------------|
| kvm_intel         |     | 183621    | 0           |
| kvm               |     | 586948    | 1 kvm_intel |
| irqbypass         |     | 13503     | 1  kvm      |
| [root@localhost ~ | -]# |           |             |

### 2.5 开启 KVM 服务,并设置开机启动

命令: systemctl start libvirtd.service (开启) (如果报错请看 2.7)

命令: systemctl enable libvirtd.service (开机启动)

### 2.6 查看操作结果,出现 Active: active (running) 字样则说明运行情况良好

命令: systemctl status libvirtd (启动状态)

命令: systemctl is-enabled libvirtd (是否开机自动启动)

效果:

| [root@localhost ~]# systemctl status libvirtd                                                                  |
|----------------------------------------------------------------------------------------------------|
| Iibvirtd.service - Virtualization daemon                                                                       |
| Loaded: loaded (/usr/lib/systemd/system/libvirtd.service: enabled: vendor preset: enabled)                     |
| Active: active (running) since $-2019-01-14$ 18:04:47 CST: 18min ago                                           |
| Docs: man:libvirtd(8)                                                                                          |
| https://libvirt.org                                                                                            |
| Main PID: 6050 (libvirtd)                                                                                      |
| Tasks: 19 (limit: 32768)                                                                                       |
| CGroup: /system.slice/libvirtd.service                                                                         |
| H6050 /usr/sbin/libvirtd                                                                                       |
| -8500 /usr/sbin/dnsmasgconf-file=/var/lib/libvirt/dnsmasg/default.confleasefile-rodhcp-scr                     |
| -8501 /usr/sbin/dnsmasgconf-file=/var/lib/libvirt/dnsmasg/default.confleasefile-rodhcp-scr                     |
|                                                                                                    |
| 1月 14 18:04:47 localhost.localdomain systemd[1]: Started Virtualization daemon.                                |
| 1月 14 18:04:52 localhost.localdomain dismasg[8500]: started, version 2.76 cachesize 150                        |
| 1月 14 18:04:52 localhost.localdomain dnsmasg[8500]: compile time options: IPv6 GNU-getopt DBus no-i18n IDN DHC |
| 1月 14 18:04:52 localhost localdomain dnsmasg-dhcp[8500]: DHCP, TP range 192,168,122,2 192,168,122,254, leas    |
| 1 14 18:04:52 localbost localdomain dosmasg-dhcp[8500]: DHCP, sockets bound exclusively to interface virbr0    |
| 1   14 18:04:52 localbost localdomain dosmasg[8500]: reading /etc/resoly.conf                                  |
| 1 H 18:04:52 localbost localdomain dismasg[8500]: using nameserver 180 76 76 76#53                             |
| 1 1 1 18:04:52 localbost localdomain dismasg[8500]: read /atc/bosts - 2 addresses                              |
| 1 1 18:04:52 localbost localdomain dnsmasg[8500]: read /var/lib/lib/lib/it/dnsmasg/default addposts - 0 addres |
| 1 + 18:04:52 localbost localdomain dismasg-dbools read /var/lib/lib/int/dismasg/default bastsfile              |
| Hint: Some lines were allineized use all to show in full                                                       |
| The solid the were errepsized, use it to show in turn.                                                         |
|                                                                                                    |
|                                                                                                    |
| [root@localbost ~]# systemct] is-enabled libvirtd                                                              |
|                                                                                                    |
| enabled                                                                                                    |

[root@localhost ~]#

## 2.7 如果执行"开启 KVM 服务"报错请更新系统

| [[root@localhost ~]# systemctl start libvirtd.service                    |
|--------------------------------------------------------------------------|
| Job for libvirtd.service failed because the control process exited with  |
| error code. See "systemctl status libvirtd.service" and "journalctl -xe" |
| for details.                                                             |
| [root@localhost ~]#                                                      |

命令: yum -y update

## 3. 需要启用 PCI Pass-through,在打开的文件中添加

intel\_iommu=on 参数

命令: vi /etc/default/grub 效果:

### 3.1 更新 GRUB 后重启使之生效

命令: grub2-mkconfig > /boot/grub2/grub.cfg 重启 reboot

## 4. 对 PCI 网卡分离

### 4.1 查看宿主机上的 PCI 设备并找到要操作的网卡

命令: Ispci

效果:

| [root@localhost ~]# lspci                                                                                                    |
|----------------------------------------------------------------------------------------------------|
| 00:00.0 Host bridge: Intel Corporation 8th Gen Core Processor Host Bridge/DRAM Registers (rev 07)                                |
| 00:01.0 PCI bridge: Intel Corporation Xeon E3-1200 v5/E3-1500 v5/6th Gen Core Processor PCIe Controller (x16) (rev 07)           |
| 00:02.0 VGA compatible controller: Intel Corporation UHD Graphics 630 (Desktop)                                                  |
| 00:08.0 System peripheral: Intel Corporation Xeon E3-1200 v5/v6 / E3-1500 v5 / 6th/7th Gen Core Processor Gaussian Mixture Model |
| 00:14.0 USB controller: Intel Corporation 200 Series/Z370 Chipset Family USB 3.0 xHCI Controller                                 |
| 00:16.0 Communication controller: Intel Corporation 200 Series PCH CSME HECI #1                                                  |
| 00:17.0 SATA controller: Intel Corporation 200 Series PCH SATA controller [AHCI mode]                                            |
| 00:1b.0 PCI bridge: Intel Corporation 200 Series PCH PCI Express Root Port #17 (rev f0)                                          |
| 00:1b.2 PCI bridge: Intel Corporation 200 Series PCH PCI Express Root Port #19 (rev f0)                                          |
| 00:1b.4 PCI bridge: Intel Corporation 200 Series PCH PCI Express Root Port #21 (rev f0)                                          |
| 00:1c.0 PCI bridge: Intel Corporation 200 Series PCH PCI Express Root Port #1 (rev f0)                                           |
| 00:1c.1 PCI bridge: Intel Corporation 200 Series PCH PCI Express Root Port #2 (rev f0)                                           |
| 00:1c.2 PCI bridge: Intel Corporation 200 Series PCH PCI Express Root Port #3 (rev f0)                                           |
| 00:1c.4 PCI bridge: Intel Corporation 200 Series PCH PCI Express Root Port #5 (rev f0)                                           |
| 00:1c.5 PCI bridge: Intel Corporation 200 Series PCH PCI Express Root Port #6 (rev f0)                                           |
| 00:1c.6 PCI bridge: Intel Corporation 200 Series PCH PCI Express Root Port #7 (rev f0)                                           |
| 00:1c.7 PCI bridge: Intel Corporation 200 Series PCH PCI Express Root Port #8 (rev f0)                                           |
| 00:1d.0 PCI bridge: Intel Corporation 200 Series PCH PCI Express Root Port #9 (rev f0)                                           |
| 00:1f.0 ISA bridge: Intel Corporation Z370 Chipset LPC/eSPI Controller                                                           |
| 00:1f.2 Memory controller: Intel Corporation 200 Series/Z370 Chipset Family Power Management Controller                          |
| 00:1f.3 Audio device: Intel Corporation 200 Series PCH HD Audio                                                                  |
| 00:1f.4 SMBus: Intel Corporation 200 Series/Z370 Chipset Family SMBus Controller                                                 |
| 00:1f.6 Ethernet controller: Intel Corporation Ethernet Connection (2) I219-V                                                    |
| 01:00.0 Ethernet controller: Intel Corporation 82599ES 10-Gigabit SFI/SFP+ Network Connection (rev 01)                           |
| 01:00.1 Ethernet controller: Intel Corporation 82599ES 10-Gigabit SFI/SFP+ Network Connection (rev 01)                           |
| 03:00.0 USB controller: ASMedia Technology Inc. ASM2142 USB 3.1 Host Controller                                                  |
|                                                                                                    |
|                                                                                                    |
| 01:00.0 Ethernet controller: Intel Corporation 82599ES 10-Gigabit SEI/SEP+ Network Connection (rev 01)                           |
| 01:00 1 Ethernet controller: Intel Corporation &2599ES 10-Gigabit SET/SER+ Network Connection (rev. 01)                          |

注意: 上图 01:00.0 中 01 是 PCI bus number; 00 是 PCI device number; 0 是 Function number

## 4.2 找到该设备的 PCI 编号

命令: virsh nodedev-list

| 效果:                                                                                                    |
|----------------------------------------------------------------------------------------------------|
| <pre> x果:  [root@localhost ~]# virsh nodedev-list block_sda_wDc_wDl0EZEX_08wN4A0_wD_wCc6Y6TCZVZL computer drm_card0 drm_renderD128 net_enp0s31f6_e0_d5_5e_b2_53_e1 net_lo_000_00_00_00_00_le_la_09 net_virbT0_nic_52_54_00_le_la_09 net_virbT0_00_00_00_0 pci_0000_00_00_0 pci_0000_00_00_0 pci_0000_00_00_0 pci_0000_00_14_0 pci_0000_00_14_0 pci_0000_00_1b_2 pci_0000_00_1b_2 pci_0000_00_le_1 pci_0000_00_le_1 pci_0000_00_le_1 pci_0000_00_le_6 pci_0000_00_le_6 pci_00000_le_6 pci_0000_00_le_6 pci_0000_00_le_6 pci_00000_00_le_6 pci_00000_le_6 pci_0000_le_6 pci_0000_00_le_</pre> |
| pci_0000_00_1f_6                                                                                                    |
| pci_0000_01_00_0<br>pci_0000_01_00_1                                                                                                    |
| pci_0000_03_00_0                                                                                                    |
| scsi_generic_sq0                                                                                                    |
| scsi_host0                                                                                                    |
| scsi hostl                                                                                                    |

注意: 在 virsh 中 ":" 和 "." 变为 "\_"编号都是一样的支持显示格式不一样

## 4.3 分离这两个 PCI 网卡

命令: virsh nodedev-detach pci\_0000\_01\_00\_0 virsh nodedev-detach pci\_0000\_01\_00\_1 效果:

[root@localhost ~]# virsh nodedev-detach pci\_0000\_01\_00\_0 已分离设备 pci\_0000\_01\_00\_0 [root@localhost ~]# virsh nodedev-detach pci\_0000\_01\_00\_1 已分离设备 pci\_0000\_01\_00\_1

重启: reboot

注: virsh nodedev-detach pci\_0000\_网卡 分离网卡 virsh nodedev-reattach pci\_0000\_网卡 取消分离

## 5. virt-manager 图形界面部署虚拟机

### 5.1 添加存储池

|                            |                                   | root@lo    | calhost:~ |        |   |
|----------------------------|-----------------------------------|------------|-----------|--------|---|
| 文件(F) 编                    | 鵻(E) 查看(V) 搜索(S                   | ) 终端(T) 帮助 | )(H)      |        |   |
| [root@loca]<br>[root@loca] | lhost ~]# virt-mar<br>lhost ~]#[] | ager       |           |        |   |
|                            | l                                 | 虚拟系统管理器    |           |        | × |
| 文件(F)                      | 编辑(E) 查看(V) 帮                     | 助(H)       |           |        |   |
|                            | 连接详情(C)                           |            |           |        |   |
| 名称                         | 虚拟机详情(V)<br>删除(D)                 |            | Ŧ         | CPU使用率 |   |
|                            | 首选项(P)                            |            |           |        |   |
|                            |                                   |            |           |        |   |
|                            |                                   |            |           |        |   |
|                            |                                   |            |           |        |   |

| ľ                         | 1                                                | 虚拟系统管理器   | _ = ×     |                                           |                                  |                                                                              |                                                                        |                                                                                                    |                            |    |
|---------------------------|--------------------------------------------------|-----------|-----------|-------------------------------------------|----------------------------------|------------------------------------------------------------------------------|------------------------------------------------------------------------|----------------------------------------------------------------------------------------------------|----------------------------|----|
| 文件(F) 维<br>名称<br>▼ QEMU/K | 健康(E) 查看(V) 帮     连接详情(C)     虚拟机详情(V)     册除(D) | 助(H)<br>① | ▼ CPU 使用率 | 文件(F)<br>概述                               | 虚拟网络(V)                          | 存储(S)                                                                        | QEMU/KVM 连打<br>网络接口                                                    | <b>资详情</b>                                                                                              | -                          | ×  |
|                           | 自达54页(F)<br>中                                    |           |           | 865, 位行和<br>文件系<br>105, 忆VM,<br>105, 忆VA, | it<br>统目录<br>Pass-through<br>统目录 | 名称:<br>大小:<br>位置:<br>状态:<br>自动启动(<br>卷 ◆ ◆ ◆ ◆ ◆ ◆ ◆ ◆ ◆ ◆ ◆ ◆ ◆ ◆ ◆ ◆ ◆ ◆ ◆ | KVMLPass-<br>5.55 GIB Fre<br>/var/Ib/Ib/ib/<br>(回話鉄<br>U): ●引导时<br>受 ③ | through<br>e / 44.43 GiB In Use<br>t/images/KVM_Pass-ti<br>文小 格式<br>396.58 MiB qcow2<br>30.00 GiB qcow2 | 加力<br>用于<br>KVM_Pass-throu | gh |
|                           |                                                  |           |           | <b>4</b> P                                |                                  |                                                                              |                                                                        |                                                                                                    |                            |    |

|                       |         | QEMU/KVM 连接详情    |        | _ □ 3         |
|-----------------------|---------|------------------|--------|---------------|
| 文件(F)                 | -       | 添加新存储池           | ×      |               |
| 概述 虚拟网络(V)            |         | 建石储油             |        |               |
| 88% default<br>文件系统目录 | 2 8     | 1步骤 1            |        |               |
| Ben KVM_Pass-through  | 选择您希望   | 配置的存储池类型。        |        |               |
| 文件系统目录                | 名称(N) · | KVM_Pass-through | hrough |               |
|                       | 类型(T):  | dir: 文件系统目录      | *      |               |
|                       |         |                  |        |               |
|                       |         |                  | 用于     |               |
|                       |         |                  | KVM.   | _Pass-through |
|                       |         |                  | -      |               |
|                       | 取消      | (C) 后退(B) 盾      | 前进(F)  |               |
|                       |         |                  |        |               |
|                       |         |                  |        | (应用(A)        |

| ſ |                                | QE                      | MU/KVM 连接          | 详情         |           |                        | -                        | o x   |
|---|--------------------------------|-------------------------|--------------------|------------|-----------|------------------------|--------------------------|-------|
|   | 文件(F)                          |                         | 添加                 | 前右储油       |           |                        | ×                        |       |
|   | 概述 虚拟网络(V)                     |                         | 14-74              |            |           |                        |                          |       |
|   |                                | 🛛 🔒 创建存                 | 储池                 |            |           |                        | -                        |       |
|   | 88% default                    | 2 的步骤                   |                    |            |           |                        |                          |       |
|   | 又任系统日來                         |                         |                    |            | 1         |                        |                          |       |
|   | 88% KVM_Pass-through<br>☆件系统目录 | 目标路径(T):                | /var/lib/libvirt/  | images/KVI | M_Pas     | <ul> <li>浏览</li> </ul> | (R)                      |       |
|   | PS IT AN A PAR                 |                         |                    |            |           |                        |                          |       |
|   |                                |                         |                    |            |           |                        |                          |       |
|   |                                |                         |                    |            |           |                        |                          |       |
|   |                                |                         |                    |            |           |                        |                          |       |
|   |                                |                         |                    |            |           |                        | -                        | -     |
|   |                                |                         |                    |            |           |                        |                          | _     |
|   |                                |                         |                    |            |           |                        | n                        |       |
|   |                                |                         |                    |            |           |                        |                          |       |
|   |                                |                         |                    |            |           |                        |                          |       |
|   |                                |                         | - 取消(              | C)         | 后退(B)     | 完成                     | (F)                      |       |
|   |                                | L                       |                    |            |           |                        | _                        |       |
|   |                                |                         |                    |            |           |                        |                          |       |
|   |                                |                         |                    |            |           |                        |                          |       |
|   | + 🕨 🖲 😣                        |                         |                    |            |           |                        |                          | )用(A  |
|   |                                |                         |                    |            |           |                        |                          |       |
|   | 取消(C)                          |                         | 选择目标目录             |            |           |                        | ٩                        | 打开(0) |
|   | ⑦ 最近使用 ◀ 图 var lib lib         | virt images KVM_Pass-th | rough 🕨 路径         |            |           |                        |                          | □7    |
|   | ✿ 主目录 谷称                       |                         |                    |            |           |                        | ┏ 大小 修                   | 波日期   |
|   | ■ 视频 boot.qcow2                | 提前导入的image选中b           | oot.qcow2          |            |           |                        | 316.8 MB 15<br>31.0 MB 方 | 5:32  |
|   | ◎ 图片                           |                         |                    |            |           |                        |                          |       |
|   | □ 文档                           |                         |                    |            |           |                        |                          |       |
|   | ↓ 下载                           |                         |                    |            |           |                        |                          |       |
|   | ┛ 音乐                           |                         |                    |            |           |                        |                          |       |
| ł |                                |                         |                    |            |           |                        |                          |       |
| ŀ |                                | QE                      | MU/KVM 连接          | 详情         |           |                        | -                        | o ×   |
| ŀ | 文件(F)                          |                         |                    |            |           |                        |                          |       |
|   | 概述 虚拟网络(V)                     | 存储(S) 网络                | 客接口                |            |           |                        |                          |       |
|   | 88% default                    | 名称:                     | KVM_Pass-th        | rough      |           |                        |                          |       |
| l | 文件系统日求<br>KVM Pass-through     | 大小:                     | 5.55 GiB Free      | 44.43 GiB  | In Use    |                        |                          |       |
|   | 88% 文件系统目录                     | 位置:                     | /var/lib/libvirt/i | mages/KVN  | 1_Pass-th | rough                  |                          |       |
|   |                                | 状态:                     | ⊵ 活跃               |            |           |                        |                          |       |
|   |                                | 自动启动(U):                | ☑ 引导时              |            |           |                        |                          |       |
|   |                                | 卷 🔸 🤆 🄇                 | 3                  |            |           |                        |                          |       |
|   |                                | 卷                       | •                  | 大小         | 格式        | 用于                     |                          |       |
|   |                                | boot.qcow2              |                    | 396.58 MiB | qcow2     | KVM_Pass               | s-through                |       |
| ſ |                                | data.gcow2              |                    | 30.00 GiB  | qcow2     |                        |                          |       |

+ > • 0

应用(A)

## 注意:从 23.03 版本开始需要手动创建数据盘

## 用 23.03 以后版本解压出的文件为 README 和系统盘 boot. qcow2

| 提取 + NOVA_VM | 1_CLD-     | HW01-v23.03 | 3.05-build30 | 83 Q ≡ ×         |
|--------------|------------|-------------|--------------|------------------|
| < > @ 位置(L): | <b>I</b> / |             |              |                  |
| 名称           | Ŧ          | 大小          | 类型           | 已修改              |
| boot.qcow2   |            | 606.0 MB    | 未知           | 2023年3月13日 21:36 |
| README       |            | 112 字节      | 未知           | 2023年1月5日 09:12  |
|              |            |             |              |                  |
|              |            |             |              |                  |
|              |            |             |              |                  |

## 打开终端执行创建数据盘命令

| 打开(0) 🖌 🖪             | 打开(0) ▼  README ~/.cache/.fr-9r3zvk             |              |          |        |        |         |      | =    | ×   |
|-----------------------|-------------------------------------------------|--------------|----------|--------|--------|---------|------|------|-----|
| Create 40G empty disk | by following command:                           |              |          |        |        |         |      |      |     |
| # qemu-img create -f  | qcow2 -o preallocation=fu                       | ll ./data.qo | cow2 400 | ì      |        |         |      |      |     |
|                       |                                                 |              |          |        |        |         |      |      |     |
|                       |                                                 |              |          |        |        |         |      |      |     |
|                       |                                                 |              |          |        |        |         |      |      |     |
|                       | root                                            | @localhost:  | 2        |        |        |         | -    |      | ×   |
| 文件(F) 编辑(E) 查         | ē看(V) 搜索(S) 终端(T)                               | 帮助(H)        |          |        |        |         |      |      |     |
| [root@localhost ^     | ]# qemu-img create -                            | f qcow2 -    | o prea   | llocat | ion=fu | ll ./da | ata. | qcov | 12  |
| Formatting './dat     | a.qcow2', fmt=qcow2                             | size=4294    | 967296   | 0 encr | yption | =off c  | lust | ers  | siz |
| e=65536 prealloca     | e=65536 preallocation= full' lazy_refcounts=off |              |          |        |        |         |      |      |     |
| root@localhost        | # ls                                            | README       | 从土       | 初版     | せ 粘    | 音乐      |      |      |     |
| boot.gcow2            | initial-setup-ks.cfg                            | root         | 模板       | 图片     | 下载     | 桌面      |      |      | - 1 |
| [root@localhost ?     | ]#                                              |              |          |        |        |         |      |      | - 1 |
|                       |                                                 |              |          |        |        |         |      |      |     |

## 5.2 创建虚拟机

|                                                                                                    | Į.              | <b>虚拟系统</b>      | 管理器         | :                  | -     | • | × |
|----------------------------------------------------------------------------------------------------|-----------------|------------------|-------------|--------------------|-------|---|---|
| 文件(F) 编辑(E) 查                                                                                                    | [看(V) 帮助        | 助(H)             |             |                    |       |   |   |
| 🚅 💻 打开                                                                                                    | ⊳ 00            |                  | Ŧ           |                    |       |   |   |
| 名称                                                                                                    | 创建虚拟机           | լ                |             | •                  | CPU使用 | 率 |   |
| ▼ QEMU/KVM                                                                                                    |                 |                  |             |                    |       |   |   |
| r                                                                                                    | 新建虚拟            | ŧr.              |             | ×                  |       |   |   |
| <b>生成新虚拟</b><br>4 的步骤 1                                                                                                    | 机               |                  |             | ,                  |       |   |   |
| 连接( <u>O</u> ): QEMU/KV                                                                                                    | м               |                  |             |                    |       |   |   |
| <ul> <li>选择如何安装操作系统</li> <li>本地安装介质(ISO 映像或者光驱)(L)</li> <li>网络安装(I),可为 HTTP、FTP 或者 NFS。</li> <li>网络引导(PXE)(B)</li> <li>导入现有磁盘映像(E)</li> <li>取消(C)</li> <li>后退(B)</li> <li>前进(E)</li> </ul>                                                                                                    |                 |                  |             |                    |       |   |   |
| 新                                                                                                    | 行建虚拟机           |                  | 1           | ×                  |       |   |   |
| <b>生成新虚拟机</b><br>4 的步骤 2                                                                                                    |                 |                  |             | 用率                 |       |   |   |
| 提供现有存储路径(G):                                                                                                    |                 | <b></b> ?刘法      | Ĕ(R)        |                    |       |   |   |
|                                                                                                    |                 | 选择存住             | 诸卷          |                    |       |   | × |
| default                                                                                                    | n Use           |                  |             |                    |       |   |   |
| <sup>92%</sup> 文件系统目录<br>Pass-through                                                                                                    | 92% 文件系统目录      |                  |             |                    |       |   |   |
| 50% CH系统目录<br>SP-IOV                                                                                                    | 卷 <b>+</b> C    | <b>8</b>         | - <b>-</b>  | шт                 |       |   |   |
| 50% 5/(Fight 50%) 5/(Fight 50%) 5/(Fight 50\%) 5/(Fight 50\%) 5/(Fight 50 | 仓<br>boot.qcow2 | 入小<br>396.58 MiB | 和环<br>qcow2 | 用于<br>Pass-through |       |   |   |
| 93% test<br>文件系统目录                                                                                                    | data.qcow2      | 30.00 GiB        | qcow2       | Pass-through       |       |   |   |
| Vswich<br><sup>50%</sup> 文件系统目录                                                                                                    |                 |                  |             |                    |       |   |   |

| 新建虚拟机    ×                                                                                                    |
|----------------------------------------------------------------------------------------------------|
| <b>生成新虚拟机</b><br>4 的步骤 3                                                                                                    |
| 选择内存和 CPU 设置                                                                                                    |
| 内存(M), RAM: 8192 - +                                                                                                    |
| 主机中最多有 32607 MiB 可用                                                                                                    |
| CPU: 4 - +                                                                                                    |
| 最多有 6 可用                                                                                                    |
|                                                                                                    |
|                                                                                                    |
|                                                                                                    |
|                                                                                                    |
| 取消(C) 后退(B) 即进(F)                                                                                                    |
| 新建虚拟机 ×                                                                                                    |
| <b>生成新虚拟机</b><br>4 的步骤 4                                                                                                    |
| 准备开始安装                                                                                                    |
| 名称(N) 虚拟机名称                                                                                                    |
|                                                                                                    |
| 操作系统: Generic                                                                                                    |
| 操作系统: Generic<br>安装: 导入现有 OS 映像                                                                                                    |
| 操作系统: Generic<br>安装: 导入现有 OS 映像<br>内存: 8192 MiB                                                                                         |
| 操作系统: Generic<br>安装: 导入现有 OS 映像<br>内存: 8192 MiB<br>CPU: 4<br>存储: /var/lib/libvirt/images/test/boot.gcow2                                |
| 操作系统: Generic<br>安装: 导入现有 OS 映像<br>内存: 8192 MiB<br>CPU: 4<br>存储: /var/lib/libvirt/images/test/boot.qcow2                                |
| 操作系统: Generic<br>安装: 导入现有 OS 映像<br>内存: 8192 MiB<br>CPU: 4<br>存储: /var/lib/libvirt/images/test/boot.qcow2                                |
| 操作系统: Generic<br>安装: 导入现有 OS 映像<br>内存: 8192 MiB<br>CPU: 4<br>存储: /var/lib/libvirt/images/test/boot.qcow2<br>☑ 在安装前自定义配置(U)<br>> 选择网络(E) |

在创建虚拟机的过程中第一块 Boot 盘就有了

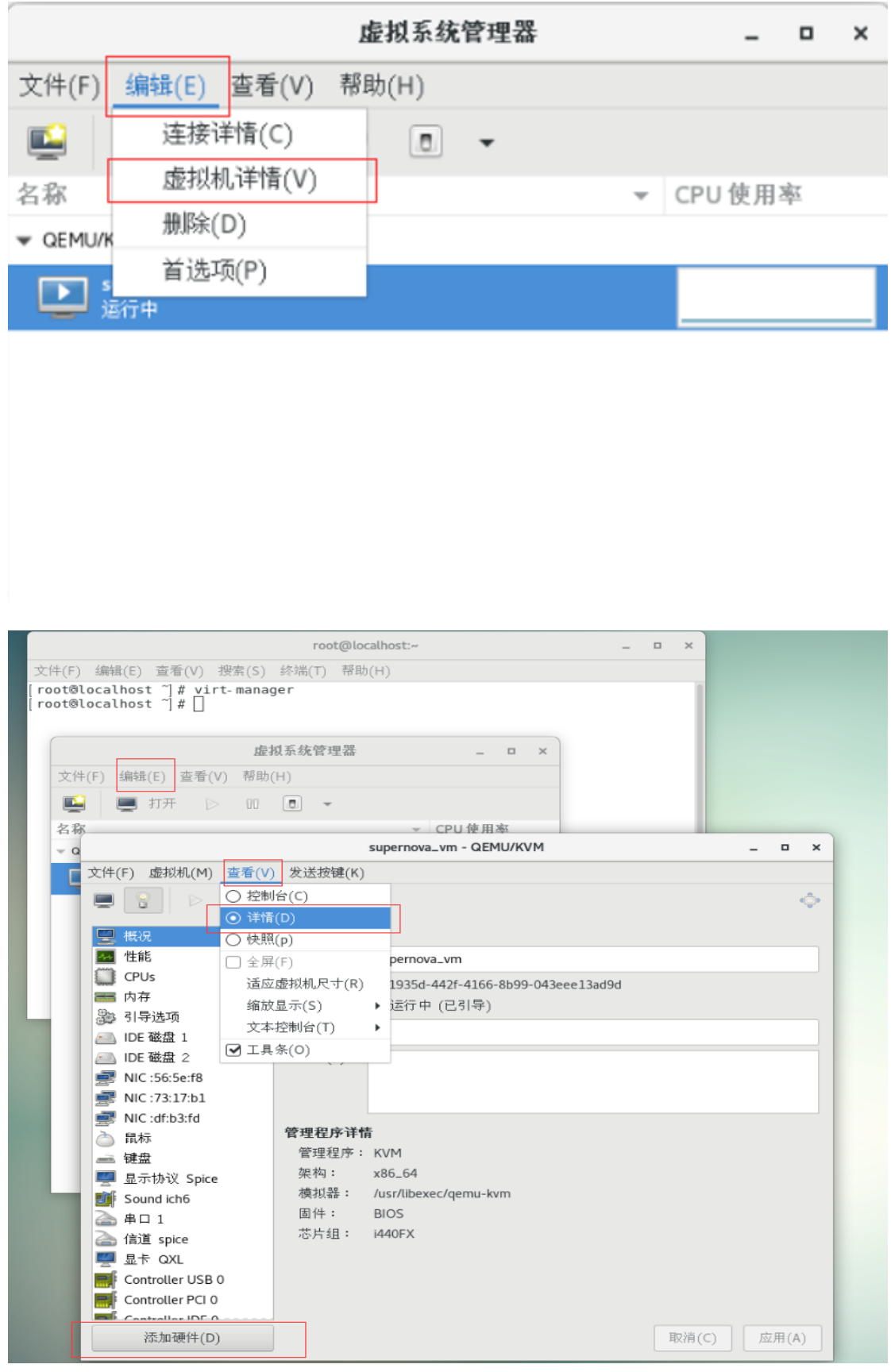

5.3 再增加一块 Data 盘(Supernova 默认要用到两块硬盘)

| 添加新虚拟硬件 ×                                                                                                    |                                                                                                    |  |  |  |  |  |
|----------------------------------------------------------------------------------------------------|----------------------------------------------------------------------------------------------------|--|--|--|--|--|
| ■ 存储                                                                                                    | 存储                                                                                                    |  |  |  |  |  |
| <ul> <li>▲ 存摘</li> <li>● 控制器</li> <li>● 网络</li> <li>● 输入</li> <li>● 图形</li> <li>● 声音</li> <li>● 串口</li> <li>● 并口</li> <li>● 并口</li> <li>● 控制台</li> <li>④ 信道</li> <li>◎ USB 主机设备</li> <li>◎ PCI 主机设备</li> <li>● 视频</li> <li>● Watchdog</li> <li>● 文件系统</li> </ul> | 存储<br><ul> <li>为虚拟机创建磁盘镜像(R)</li> <li>20.0 - + GiB</li> <li>25.0 GiB available in the default location</li> <li>选择或创建自定义存储(S)</li> <li>管理(M)</li> <li>/var/lib/libvirt/images/SR-IOV/d</li> <li>设备类型(D):</li> <li>磁盘设备 、</li> <li>总线类型:</li> <li>IDE 、</li> <li>高级选项</li> <li>缓存模式(h):</li> <li>管理程序默认、</li> </ul> |  |  |  |  |  |
| <ul> <li>智能卡</li> <li>USB 重新定向</li> <li>TPM</li> <li>随机数生成器</li> <li>Panic 通知器</li> </ul>                                                                                                    |                                                                                                    |  |  |  |  |  |
|                                                                                                    |                                                                                                    |  |  |  |  |  |

### 选择存储卷

| - 3 | ж. |
|-----|----|
|     |    |

| <mark><sup>50%</sup> default<br/>文件系统目录<br/><sup>50%</sup> Pass-through<br/>文件系统目录</mark> | 大小: 24.98 GiB Free / 25.00 GiB In Use<br>位置: /var/lib/libvirt/images/Pass-through<br>番  |
|-------------------------------------------------------------------------------------------|-----------------------------------------------------------------------------------------|
| 50% SR-IOV<br>50% 文件系统目录                                                                  | 巻     ▼     大小     格式     用于       boot.qcow2     396.58 MiB     qcow2     Pass-through |
| <sup>95%</sup> 文件系统目录<br><sub>50%</sub> Vswich<br>文件系统目录                                  | data.qcow2 30.00 GiB qcow2 Pass-through                                                 |
| <b>€ 0 3</b>                                                                              | 本地浏览(B) 取消(C) 选择卷                                                                       |

第17页

| 📃 概      | 况                    |                     | 虚拟磁盘             |      |                              |       |          |
|----------|----------------------|---------------------|------------------|------|------------------------------|-------|----------|
| 🚣 性      | 制品                   |                     | 源路径:             | /v   | ar/lib/libvirt/images/SR-IO  | V/boo | ot.qcow2 |
| CF       | 'Us                  |                     | 设备类型:            | ID   | E 磁盘 1                       |       |          |
| ॑ □□□□   | 存                    |                     | 存储大小:            | 39   | 96.58 MiB                    |       |          |
| ह्रेक हा | 导选项                  |                     | 只读(E):           |      | )                            |       |          |
| D ID     | E 磁盘 1               |                     | 可共享(B):          |      | )                            |       |          |
| 👝 ID     | E磁盘 2                |                     | ▼高级选项(⊄          | D)   |                              |       |          |
| 🚅 NI     | C :2a:56:5b          |                     | 磁盘总线(u)          | :    | IDE                          | -     |          |
| 👌 鼠      | 标                    |                     | <br>序列号(L)       | :    |                              |       | J        |
| 🛁 键      | 盘                    |                     |                  |      |                              |       |          |
| 💆 🖫      | 示协议 Spice            |                     | 仔储格式(t)          | :    | qcow2                        |       |          |
| 🗾 Sc     | ound ich6            |                     | ▼性能选项(P          | P)   |                              |       |          |
| 🚵 串      | 口 1                  |                     | 缓存模式(h)          | :    | writethrough                 | -     |          |
| 🗋 信      | 道 spice              |                     | し構式              |      | 管理程序點让                       |       |          |
| PC       | 1 0000:04:10.0       |                     | 10 ( <u></u> £44 |      |                              |       |          |
| PC       | I 0000:04:10.1       |                     |                  |      |                              |       |          |
| 🛒 💀      | † QXL                |                     |                  |      |                              |       |          |
| 📑 Co     | ontroller USB 0      |                     |                  |      |                              |       |          |
| 📄 Co     | ontroller PCI 0      |                     |                  |      |                              |       |          |
| Co       | ontroller IDE 0      |                     |                  |      |                              |       |          |
|          | ntrollor VirtlO Sori | -1-0                |                  |      |                              |       |          |
|          | 添加硬件(D)              |                     |                  |      |                              |       |          |
|          |                      |                     |                  |      |                              |       |          |
| 📃 概      | 兄                    | 虚拟                  | 酸盘               |      |                              |       |          |
| ▲ 性能     | تاريخ                | :                   | 源路径: /var/lib/   | libv | irt/images/SR-IOV/data.qcow2 |       |          |
| CPI      | Js                   | 设                   | 备类型: IDE 磁盘      | 12 2 |                              |       |          |
| ₩ 内石     | Ŧ                    | 存                   | 储大小: 30.00 G     | δiΒ  |                              |       |          |
| 월        | 寻选项                  | ج<br>+ <del>ب</del> | ⊰读(E): □         |      |                              |       |          |
|          | 磁盘 1                 | 미구                  | ⊬≯(B): 🗌         |      |                              |       |          |
|          |                      | _ =                 | 目4月3日1日(~)       |      |                              |       |          |

| 🕶 性能                       | 源路径: /var/lib/libvirt/images/SR-IOV/data.qcow2 |
|----------------------------|------------------------------------------------|
| CPUs                       | 设备类型: IDE 磁盘 2                                 |
| ── 内存                      | 存储大小: 30.00 GiB                                |
|                            | 只读(E): 🗌                                       |
| □ IDE 磁盘 1                 | 可共享(B): 🗌                                      |
| 画 IDE 磁盘 2                 | ▼高级选项(o)                                       |
| 🚅 NIC :2a:56:5b            | 磁盘总线(u): IDE ▼                                 |
| 👌 鼠标                       |                                                |
| 🛁 键盘                       |                                                |
| 🖳 显示协议 Spice               | 存储格式(t): qcow2                                 |
| 📑 Sound ich6               | ✔ 性能选项(P)                                      |
| 🚵 串口 1                     | 缓存模式(h): writethrough                          |
| 🚵 信道 spice                 |                                                |
| PCI 0000:04:10.0           |                                                |
| PCI 0000:04:10.1           |                                                |
| 🕎 显卡 QXL                   |                                                |
| Controller USB 0           |                                                |
| Controller PCI 0           |                                                |
| Controller IDE 0           |                                                |
| Controllor Virtl@ Sorial A |                                                |
| 添加硬件(D)                    |                                                |

5.4 把从宿主机上分离出来的 PCI 网卡添加到虚拟机上来

把从宿主机上分离出来的 PCI 网卡添加到虚拟机上,作为测试口 port1 和测试口 port2

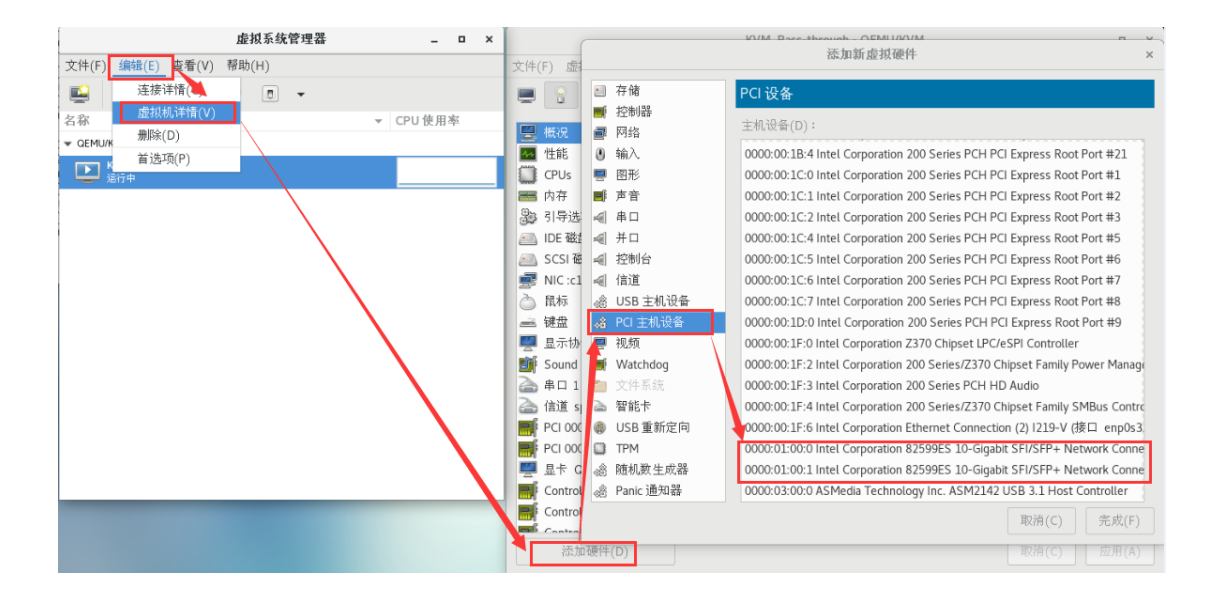

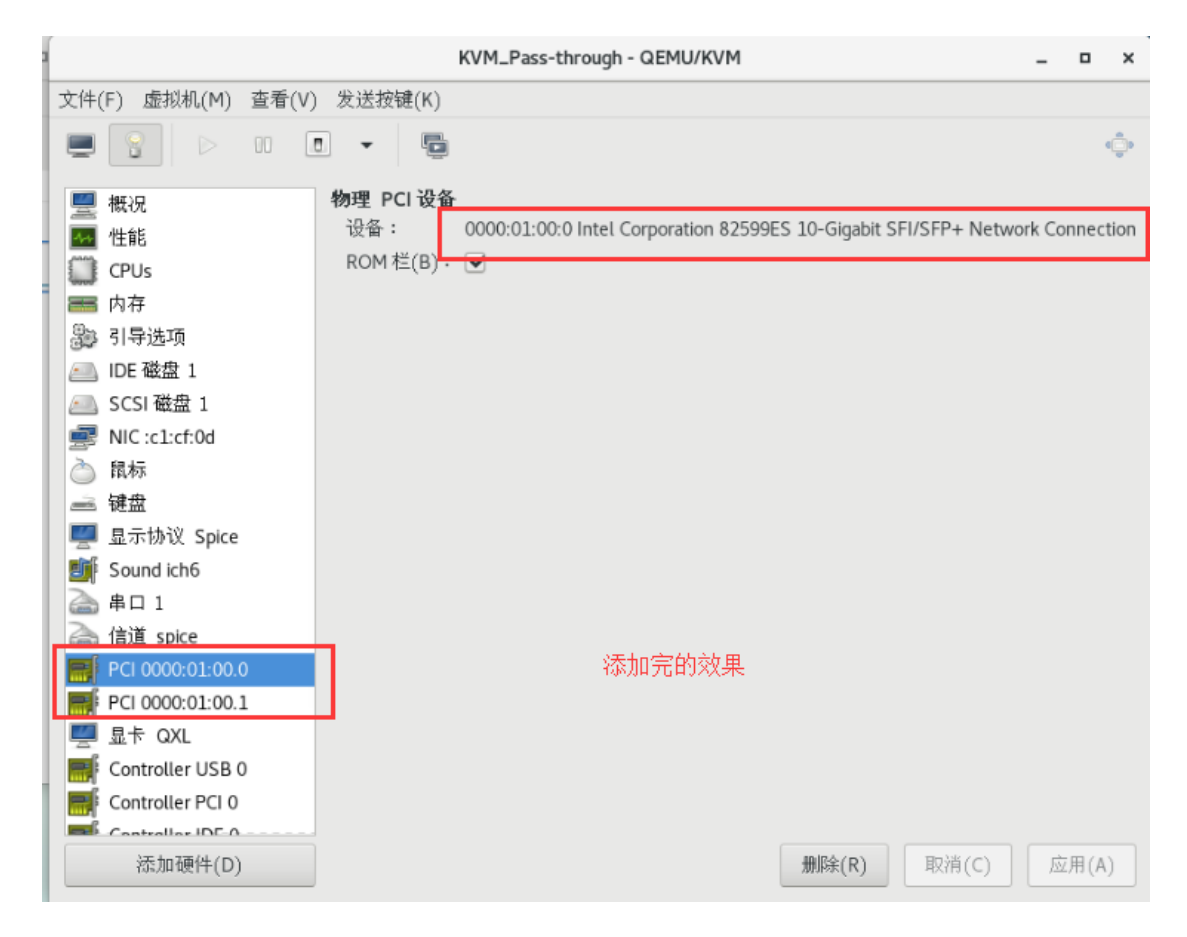

添加管理口 mgmt1 网卡,点击添加硬件-网络,网络源选择 br0,设备型号选择 e1000,作 为 mgmt1 管理口,设置后点击完成以完成网卡添加。

| 文件(F) 虚拟机(M) 查看( | V) 发送按键(K)                                                                                                    |     |
|------------------|----------------------------------------------------------------------------------------------------|-----|
|                  | 添加新虚拟硬件 ×                                                                                                    | ¢   |
| 🖳 概况             | ≥ 存储 网络                                                                                                    |     |
| ▶ 性能             | ■ 控制器                                                                                                    |     |
| CPUs             | ■ 网络 Myshik(N)· 桥接 br0: 王机设备 eno1 ▼                                                                                                    |     |
| <b>茜</b> 内存      | ● 输入 MAC 批社: 🖌 52:54:00:3e:45:34                                                                                                    |     |
| 3 引导选项           | ■ 图形                                                                                                    |     |
| 画 IDE 磁盘 1       | ■ 声音 设备型号: e1000 ▼                                                                                                    |     |
| IDE 磁盘 2         | - ▲ 串口                                                                                                    |     |
| NIC :bc:07:65    | ▲ 并口                                                                                                    |     |
| 🚵 鼠标             | ✓ 控制台                                                                                                    |     |
| 🛁 键盘             | ☞ 信道                                                                                                    |     |
| 🛒 显示协议 Spice     | ◎ USB 主机设备                                                                                                    |     |
| Sound ich6       | · @ PCI 主机设备                                                                                                    |     |
| 🚵 串口 1           | 🤜 视频                                                                                                    |     |
| 🚵 信道 spice       | Watchdog                                                                                                    |     |
| PCI 0000:04:10.0 | 📄 文件系统                                                                                                    |     |
| PCI 0000:04:10.1 | △ 智能卡                                                                                                    |     |
| III 显示 QXL       | ④ USB 重新定向                                                                                                    |     |
| Controller USB 0 | 💭 ТРМ                                                                                                    |     |
| Controller PCI 0 | 爺 随机数生成器                                                                                                    |     |
| Controllor IDE-0 | Panic 通知器     A     Compared and a second second |     |
| 添加硬件(D)          | 取消(C) 完成(F) <sup>工用</sup>                                                                                                    | (A) |

添加管理口 mgmt2 网卡,点击添加硬件-网络,网络源选择主机其他可用网卡,如 enp2s0f0, 设备型号选择 e1000,作为 mgmt2 管理口,设置后点击完成以完成网卡添加。

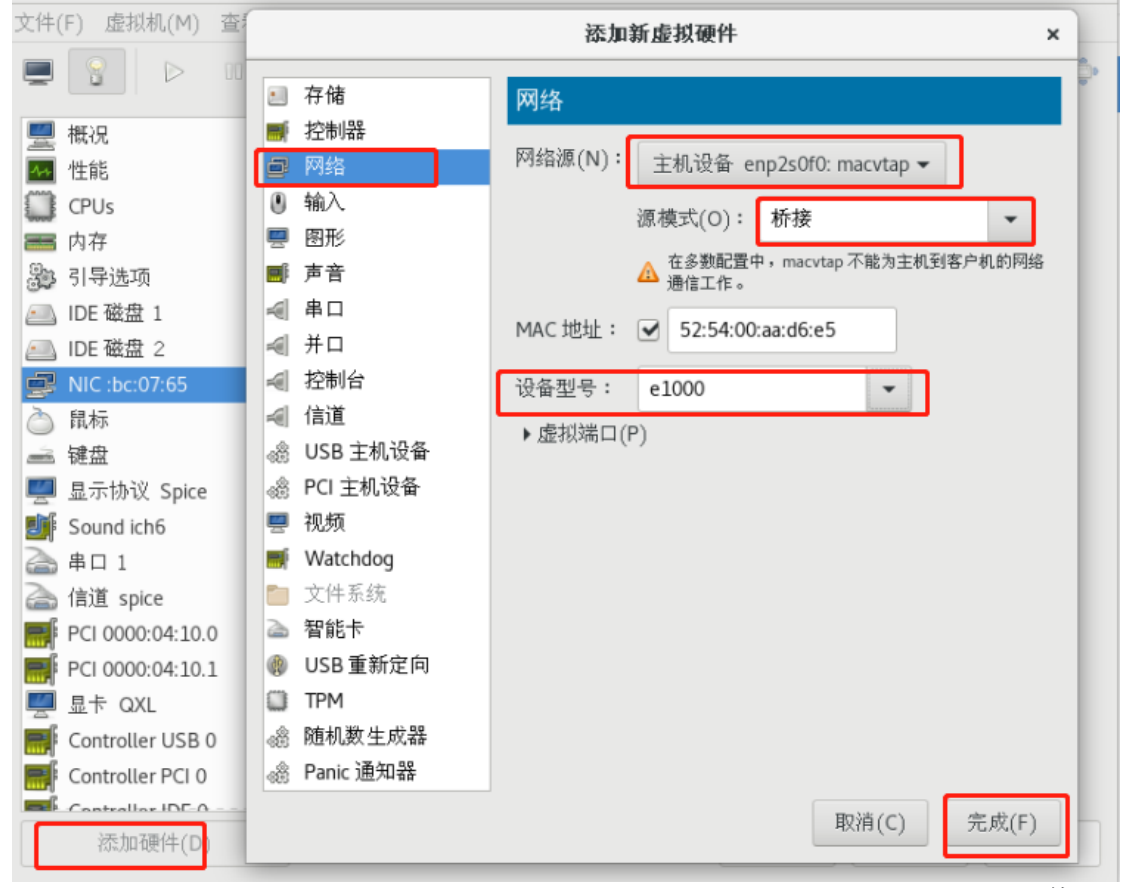

第20页

### 6.5 调整 CPU 和内存大小

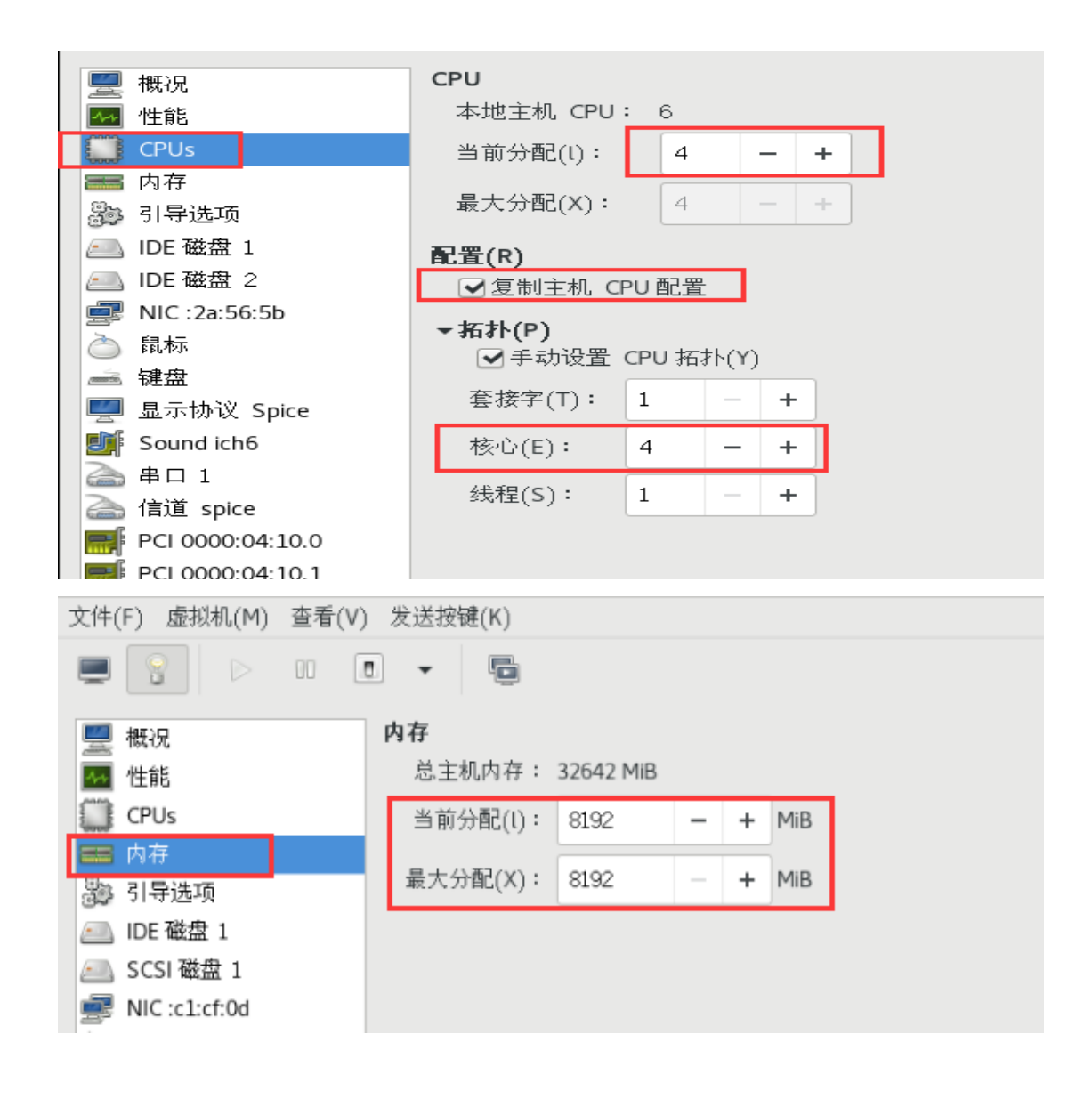

## 6. 启动虚拟机 Supernova

## 6.1 运行

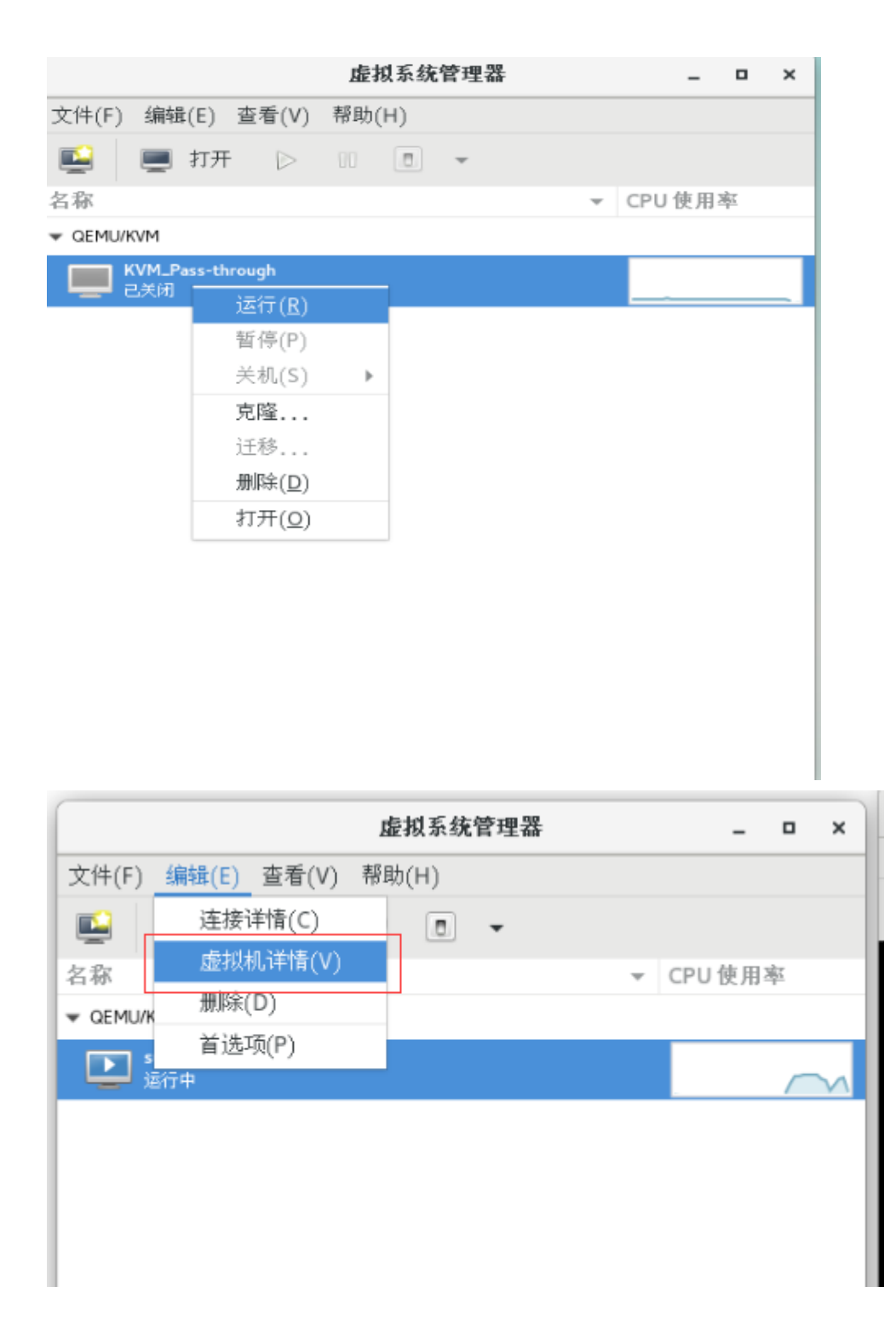

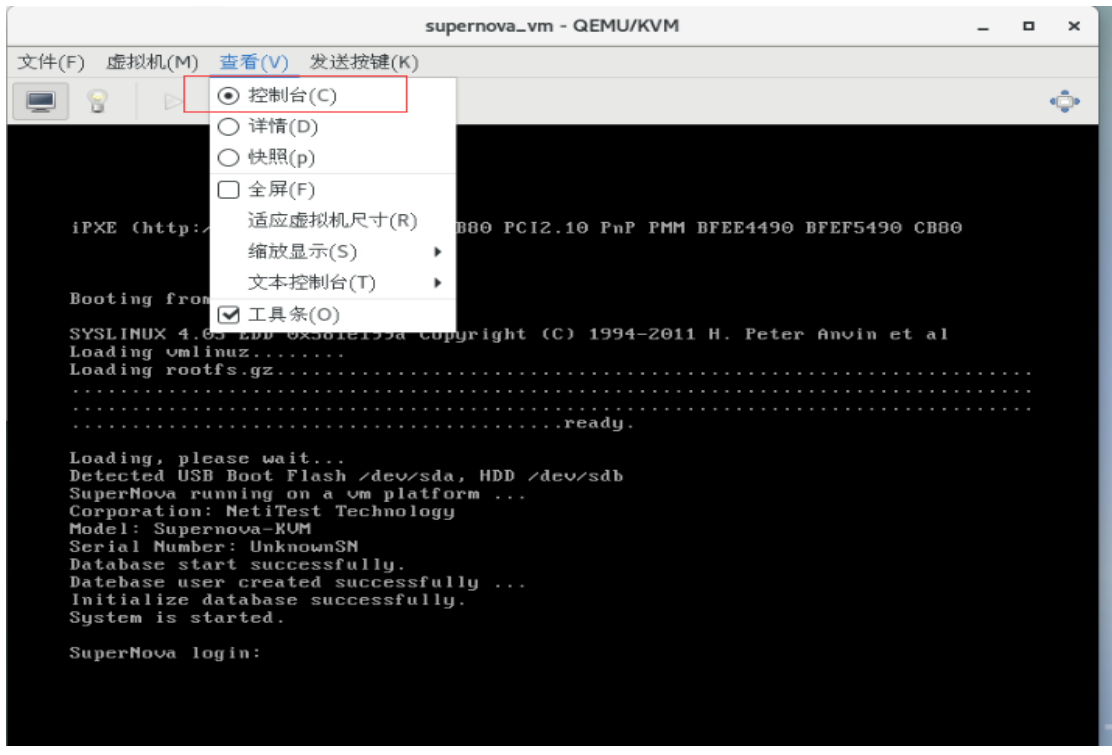

注:如果在启动过程中报 port1/port2 错误,进入到页面后发现刚报出错误的 port 没有显示 出来那么请在 cd /etc/sysconfig/network-scripts 中加入相对应的接口。 先查看我 4 个 10G 口的网卡名称:

[root@localhost network-scripts]# ifconfig -a br0: flags=4163<UP,BROADCAST,RUNNING,MULTICAST> mtu 1500 inet 192.168.16.95 netmask 255.255.255.0 broadcast 192.168.16.255 inet6 fe80::8ad7:f6ff:fec4:216f prefixlen 64 scopeid 0x20<link> ether 88:d7:f6:c4:21:6f txqueuelen 1000 (Ethernet) RX packets 2707 bytes 189894 (185.4 KiB) RX errors 0 dropped 0 overruns 0 frame 0 TX packets 532 bytes 91021 (88.8 KiB) TX errors 0 dropped 0 overruns 0 carrier 0 collisions 0 enp0s31f6: flags=4163<UP,BROADCAST,RUNNING,MULTICAST> mtu 1500 inet6 fe80::8ad7:f6ff:fec4:216f prefixlen 64 scopeid 0x20<link> ether 88:d7:f6:c4:21:6f txqueuelen 1000 (Ethernet) RX packets 3452 bytes 462497 (451.6 KiB) RX errors 0 dropped 10 overruns 0 frame 0 TX packets 547 bytes 95489 (93.2 KiB) TX errors 0 dropped 0 overruns 0 carrier 0 collisions 0 device interrupt 16 memory 0xdf400000-df420000 enp1s0f0: flags=4098<BROADCAST,MULTICAST> mtu 1500 ether 68:91:d0:61:be:cc txqueuelen 1000 (Ethernet) RX packets 0 bytes 0 (0.0 B) RX errors 0 dropped 0 overruns 0 frame 0 TX packets 0 bytes 0 (0.0 B) 2 TX errors 0 dropped 0 overruns 0 carrier 0 collisions 0 enp1s0f1: flags=4098<BROADCAST,MULTICAST> mtu 1500 ether 68:91:d0:61:be:cd txqueuelen 1000 (Ethernet) RX packets 0 bytes 0 (0.0 B) RX errors 0 dropped 0 overruns 0 frame 0 TX packets 0 bytes 0 (0.0 B) 3 TX errors 0 dropped 0 overruns 0 carrier 0 collisions 0 enp4s0f0: flags=4163<UP,BROADCAST,RUNNING,MULTICAST> mtu 1500 inet6 fe80::216:31ff:fef2:4942 prefixlen 64 scopeid 0x20<link> ether 00:16:31:f2:49:42 txqueuelen 1000 (Ethernet) RX packets 1 bytes 78 (78.0 B) RX errors 0 dropped 0 overruns 0 frame 0 TX packets 0 bytes 0 (0.0 B) 4 TX errors 0 dropped 0 overruns 0 carrier 0 collisions 0 enp4s0f1: flags=4163<UP,BROADCAST,RUNNING,MULTICAST> mtu 1500 inet6 fe80::216:31ff:fef2:4943 prefixlen 64 scopeid 0x20<link> ether 00:16:31:f2:49:43 txqueuelen 1000 (Ethernet) RX packets 1 bytes 78 (78.0 B) RX errors 0 dropped 0 overruns 0 frame 0 TX packets 0 bytes 0 (0.0 B)

在 cd /etc/sysconfig/network-scripts 中要一一对应;如果没有对应需要手动添加:

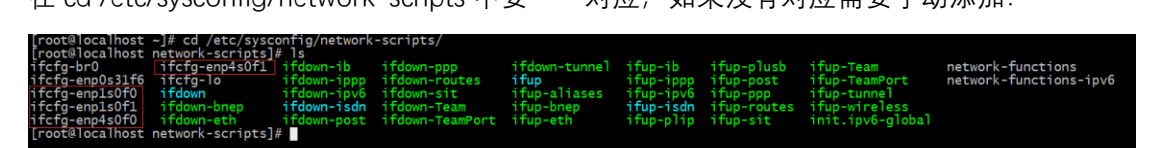

这是我的四块 10G 网卡,我用到的是 ifcfg-enp4s0f0 和 ifcfg-enp4s0f1 如果这个表中没有这 两个是需要添加的添加的内容为:

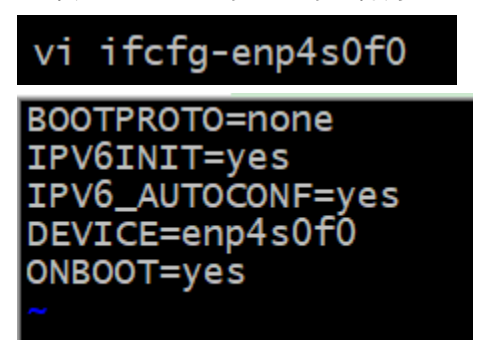

6.2 成功运行后测试仪 dhcp 自动获取 IP 地址

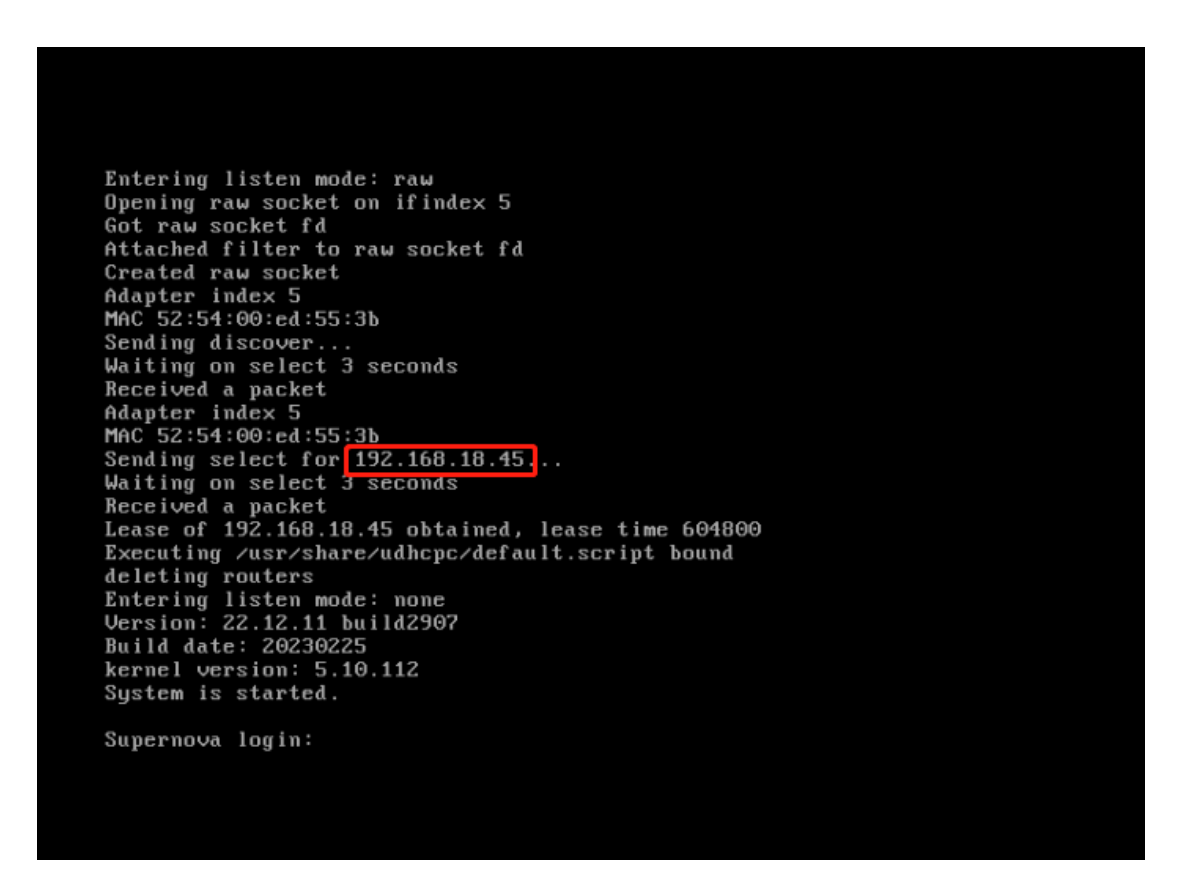

## 6.3 登陆 Supernova 测试能否访问和运行用例

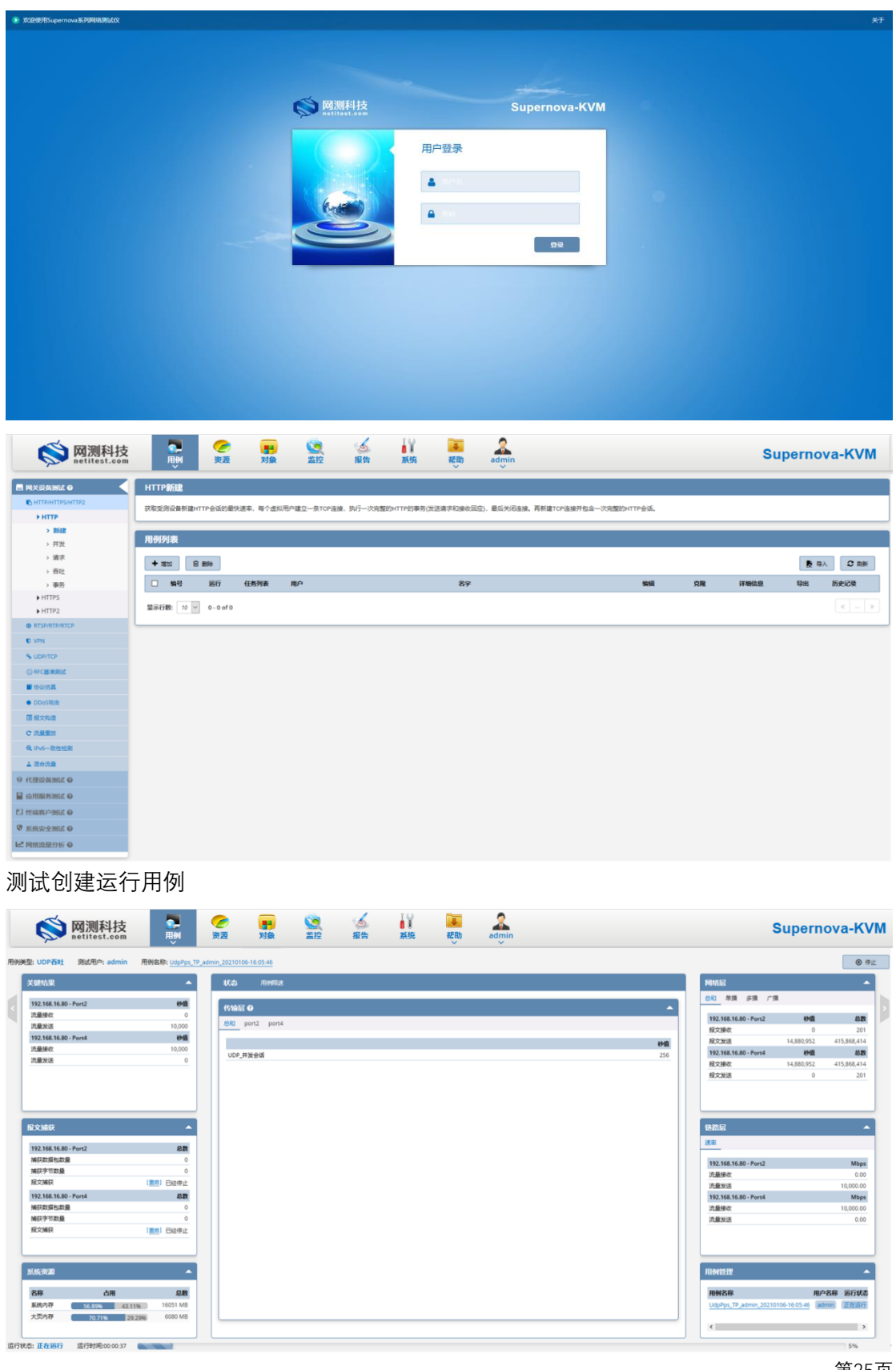

通过设置的管理 IP 访问 web 管理页面,初始登录账号密码: admin/admin

第25页

## 7 使用命令行方式部署虚拟机

### 7.1.创建 pass-through 文件夹

 [root@localhost home]# cd /home
 进入到 home 目录下

 [root@localhost home]# mkdir pass-through
 创建 pass-through 文件夹

 [root@localhost qemu]#
 [root@localhost qemu]# cd /home

 [root@localhost home]# ls
 [CLD-1 novavm [pass-through] win02

### 7.2 进入该目录上传镜像

[root@localhost ~]# cd /home/pass-through [root@localhost pass-through]# rz 进入到/home/pass-through 文件夹下 上传镜像文件

[root@localhost pass-through]# rz
rz waiting to receive.
Starting zmodem transfer. Press Ctrl+C to cancel.
Transferring NOVA\_VM\_CLD-HW01-v22.12.11-build2907-20230225.img.cloud.zip...
100% 604313 KB 26274 KB/sec 00:00:23 0 Errors

unzip 命令解压镜像

[root@localhost pass-through]# unzip NOVA VM CLD-HW01-v22.12.11-build2907-

20230225.img.cloud.zip

[root@localhost pass-through]# ls NOVA\_VM\_CLD-HW01-v22.12.11-build2907-20230225.img.cloud.zip [root@localhost pass-through]# unzip NOVA\_VM\_CLD-HW01-v22.12.11-build2907-20230225.img.cloud.zip Archive: NOVA\_VM\_CLD-HW01-v22.12.11-build2907-20230225.img.cloud.zip inflating: data.qcow2 inflating: boot.qcow2

### 注意:从 23.03 版本开始需要手动创建数据盘

用 23.03 以后版本解压出的文件为 README 和系统盘 boot.gcow2

[root@localhost pass-through]# unzip NOVA\_VM\_CLD-HW01-v23.03.06-build3094-20230321-x86\_64.img.cloud.zip Archive: NOVA\_VM\_CLD-HW01-v23.03.06-build3094-20230321-x86\_64.img.cloud.zip inflating: README inflating: boot.qcow2 [root@localhost pass-through]#

README 内容为创建数据盘命令

[root@localhost pass-through]# cat README Create 40G empty disk by following command:

# gemu-img create -f qcow2 -o preallocation=full ./data.qcow2 40g 执行创建数据盘命令

[root@localhost pass-through]# qemu-img create -f qcow2 -o preallocation=full ./data.qcow2 40G |Formatting './data.qcow2', fmt=qcow2 size=42949672960 encryption=off cluster\_size=65536 preallocation='full' lazy\_refcounts=off

[root@localhost\_pass\_through]# ls boot.gcow2\_<mark>[data.gcow2] NOVA\_VM\_CLD-HW01-v23.03.06-build3094-20230321-x86\_64.img.cloud.zip</mark> README

### 7.3.创建 pass-through 的池并启动

[root@localhost pass-through]# virsh-----进入 virsh 工具

virsh # pool-define-as pass-through dir --target '/home/pass-through/' -----定义池 pass-through

virsh # pool-build pass-through-----构建池 pass-through virsh # pool-start pass-through------启动池 pass-through virsh # pool-autostart pass-through------池 pass-through 标记为自动启动 virsh # pool-list --all ------查看池运行状态 virsh # pool-refresh pass-through------刷新池

| virsh # pool-list<br>名称 | all<br>状态    | 自动开始 |  |
|-------------------------|--------------|------|--|
| cld-1<br>novavm         | <br>活动<br>活动 | 否是   |  |
| pass-through            | 活动           | 是    |  |
| winu2                   | 沽切           | 定    |  |
| winch #                 |              |      |  |

virsh #

[root@localhost~]# lspci |grep Ethernet-----查看网卡信息

| I | [root@localho | st pass-through        | ı]# lsp | ci  grep Etł | iernet   |              |            |           |            |          |   |
|---|---------------|------------------------|---------|--------------|----------|--------------|------------|-----------|------------|----------|---|
| I | 01:00.0 Ether | net controller         | Intel   | Corporation  | 82599ES  | 10-Gigabit   | SFI/SFP+   | Network   | Connection | (rev 01) |   |
| I | 01:00.1 Ether | <b>net</b> controller: | : Intel | Corporation  | 82599ES  | 10-Gigabit   | SFI/SFP+   | Network   | Connection | (rev 01) |   |
| I | 04:00.0 Ether | <b>net</b> controller: | Intel   | Corporation  | 82599ES  | 10-Gigabit   | SFI/SFP+   | Network   | Connection | (rev 01) |   |
| I | 04:00.1 Ether | net controller:        | : Intel | Corporation  | 82599ES  | 10-Gigabit   | SFI/SFP+   | Network   | Connection | (rev 01) |   |
| I | 07:00.0 Ether | <b>net</b> controller: | : Intel | Corporation  | 82599ES  | 10-Gigabit   | SFI/SFP+   | Network   | Connection | (rev 01) | 1 |
| I | 07:00.1 Ether | <b>net</b> controller: | : Intel | Corporation  | 82599ES  | 10-Gigabit   | SFI/SFP+   | Network   | Connection | (rev 01) |   |
| I | 08:00.0 Ether | <b>net</b> controller: | : Intel | Corporation  | 1210 Gig | gabit Networ | *k Connect | tion (rev | / 03)      |          |   |
| I | 09:00.0 Ether | <b>net</b> controller: | : Intel | Corporation  | 1210 Gig | jabit Networ | *k Connect | tion (rev | / 03)      |          |   |
|   | [root@localho | st pass-through        | n]# 📕   |              |          |              |            |           |            |          |   |
|   |               |                        |         |              |          |              |            |           |            |          |   |

8.4.3 分离网卡

virsh nodedev-detach pci\_0000\_07\_00\_0

virsh nodedev-detach pci\_0000\_07\_00\_1

[root@localhost pass-through]# virsh nodedev-detach pci\_0000\_07\_00\_0 己分离设备 pci\_0000\_07\_00\_0

[root@localhost pass-through]# virsh nodedev-detach pci\_0000\_07\_00\_1 己分离设备 pci\_0000\_07\_00\_1

[root@localhost pass-through]#

### 8.5.上传虚拟机的 xml 文件

pass-through.xml

[root@localhost ~]# cd /etc/libvirt/qemu/

```
rz 上传 pass-through.xml

[root@localhost qemu]# rz

rz waiting to receive.

Starting zmodem transfer. Press Ctrl+C to cancel.

Transferring pass-through.xml...

100% 4 KB 4 KB/sec 00:00:01 0 Errors

修改文件内容调整虚拟机配置

[root@localhost ~]# vim /etc/libvirt/gemu/pass-through.xml
```

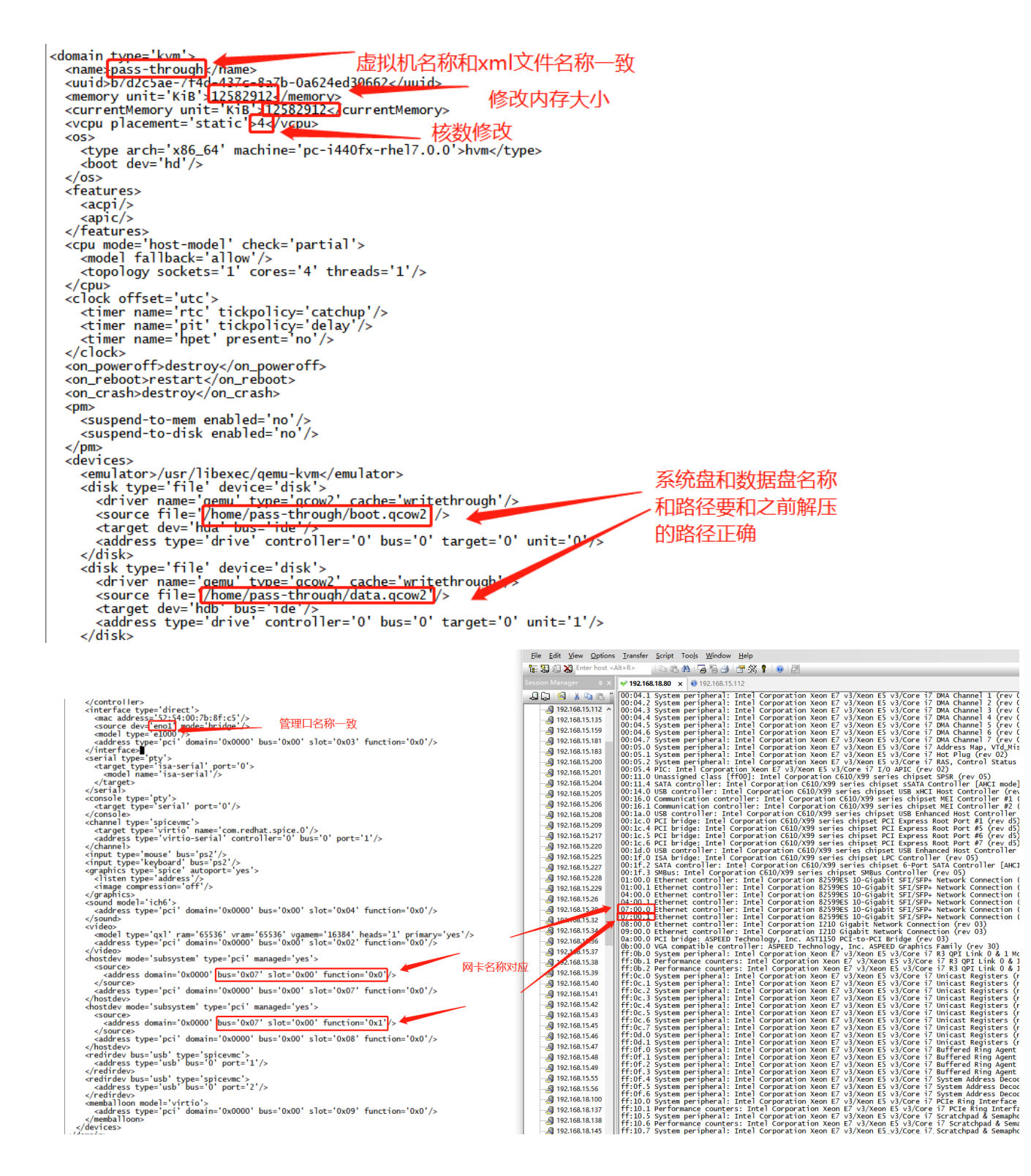

## 7.6 启动虚拟机

[root@localhost qemu]# virsh define pass-through.xml ----导入虚拟机配置 [root@localhost qemu]# virsh start pass-through-----启动虚拟机 [root@localhost ~]# virsh list -----查看虚拟机运行状态 [root@localhost qemu]# virsh console pass-through -----连接到虚拟机,登陆用 admin/admin.

| Dacapase is running now.                              |
|-------------------------------------------------------|
| Datebase user created successfully.                   |
| Http Web service is started                           |
| Https Web service is started.                         |
| Adapter index 3                                       |
| MAC $52 \cdot 54 \cdot 00 \cdot 7b \cdot 8f \cdot c5$ |
| udbcpc $(v1, 22, 1)$ started                          |
| Executing /usr/share/udbcnc/default_script_deconfig   |
| Entering listen mode: raw                             |
| Opening raw socket on ifindex 3                       |
| Got raw socket fd                                     |
| Attached filter to raw socket fd                      |
| Created raw socket                                    |
| Adapter index 3                                       |
| MAC 52:54:00:7b:8f:c5                                 |
| Sending discover                                      |
| Waiting on select 3 seconds 测试仪 CD 日 动状取IP 地          |
| Received a packet                                     |
| Adapter index 3                                       |
| MAC 52:54:00:7b:8f:c5                                 |
| Sending select for <u>192.168.18.49.</u>              |
| Waiting on select 3 seconds                           |
| Received a packet                                     |
| Lease of 192.168.18.49 obtained, lease time 604800    |
| Executing /usr/share/udhcpc/default.script bound      |
| deleting routers                                      |
| Entering listen mode: none                            |
| Version: 22.12.11 build290/                           |
| Build date: 20230225                                  |
| Kernel Version: 5.10.112                              |
| System is started.                                    |
| Supernova login:                                      |

## 7.7 通过 web 登录测试仪

| 1 or 1 | 192.168.1 | 8.205/in | dex.html# | navigate/Lo | gin                   |        |            |         |               |   |
|--------|-----------|----------|-----------|-------------|-----------------------|--------|------------|---------|---------------|---|
| \$用网址  | ⊕天猫       | ⊕ 微博     | ⊕ 爱淘宝     | ⊕ 携程旅行      | ⊕ Index of /nova_imag | 😹 网址大全 | JD<br>京东商城 | 🕀 京东商城  |               |   |
|        |           |          |           |             |                       |        |            |         |               |   |
|        |           |          |           |             |                       |        |            |         |               |   |
|        |           |          |           |             |                       |        |            |         |               |   |
|        |           |          |           |             |                       |        |            |         |               |   |
|        |           |          |           |             |                       |        |            |         |               |   |
|        |           |          |           |             |                       | 汕谷     |            |         | C             |   |
|        |           |          |           |             | netites:              | .com   |            |         | Supernova-Kvr | 1 |
|        |           |          |           |             |                       | 0.0    | -          |         | V22.09.08     | 8 |
|        |           |          |           |             |                       |        | < J        | 用户登录    |               |   |
|        |           |          |           |             |                       |        |            |         |               |   |
|        |           |          |           |             |                       |        |            | admin   |               |   |
|        |           |          |           |             |                       |        |            |         |               |   |
|        |           |          |           |             |                       | 2      |            | <b></b> |               |   |
|        |           |          |           |             |                       |        |            |         |               |   |
|        |           |          |           |             |                       |        |            |         | 登录            |   |
|        |           |          |           |             |                       |        |            |         |               |   |
|        |           |          |           |             |                       |        |            |         |               |   |
|        |           |          |           |             |                       |        |            |         |               |   |

## 8. 附加: VNC 配置方法

### 8.1 安装软件包

命令: yum install -y tigervnc-server

## 8.2 关闭防火墙

命令: systemctl stop firewalld systemctl disable firewalld

### 8.3 复制配置文件

命令: cp /lib/systemd/system/vncserver@.service /etc/systemd/system/vncserver@:1.service

### 8.4 编辑复制出来的配置文件

命令: vi /etc/systemd/system/vncserver@:1.service

| # man vnovlewer manual page.                                                                                                    |
|----------------------------------------------------------------------------------------------------|
| [Unit]<br>Description=Remote desktop service (VNC)<br>After=syslog.target network.target                                                                                                    |
| [Service]<br>Type= <mark>simple</mark> 改为simple                                                                                                    |
| # Clean any existing files in /tmp/.X11-unix environment<br>ExecStartPre=/bin/sh -c '/usr/bin/vncserver -kill %i > /dev/null 2>&1    :'<br>ExecStart=/usr/sbin/runuser -l <root> -c "/usr/bin/vncserver %i"<br/>PIDFile=/home/<root>/.vnc/%H%i.pid<br/>ExecStop=/bin/sh -c '/usr/bin/vncserver -kill %i &gt; /dev/null 2&gt;&amp;1    :'</root></root> |
| [Install]<br>WantedBy=multi-user.target<br>"/etc/systemd/system/vncserver@:1.service" 48L, 1827C                                                                                                    |

### 8.5 重新加载配置文件

命令: systemctl daemon-reload

### 8.6 设置 VNC 密码

命令: vncpasswd root

## 8.7 开启 VNC 并设置成开机启动

命令: systemctl start vncserver@:1.service systemctl enable vncserver@:1.service

## 8.8 启动

命令: vncserver

## 8.9 如果启动成功端口是监听状态(VNC 端口号默认 5900+1)

命令: netstat -an |grep 5901

| [root@loca | lhost ~]# | <pre># netstat -an  grep</pre> | 5901    |        |
|------------|-----------|--------------------------------|---------|--------|
| tcp        | 0 (       | 0 0.0.0.0:5901                 | 0.0.0:* | LISTEN |
| tcp6       | 0 (       | 0 ::: <b>5901</b>              | *       | LISTEN |
| [root@loca | lhost ~]# | #                              |         |        |

## 8.10 客户端连接

| V2 VNC Viewer                                                                                                    | – 🗆 X          |
|----------------------------------------------------------------------------------------------------|----------------|
| VNC® Viewer                                                                                                    | VS             |
| VNC Server: 192.168.16.95:1                                                                                                    | ~              |
| Encryption: Let VNC Server choose                                                                                                    | ~              |
|                                                                                                    |                |
| <u>A</u> bout <u>O</u> ptions                                                                                                    | Connect        |
| <u>A</u> bout <u>O</u> ptions<br>VNC Viewer                                                                                                    | Connect        |
| About Options VNC Viewer V2 VNC Viewer - Authentication                                                                                                    | Connect        |
| <u>About</u><br>VNC Viewer<br>VRC Viewer - Authentication<br>VNC Server: 192.168.16.95::5901                                                                   | Connect        |
| About       Options         VNC Viewer       V2 VNC Viewer - Authentication         VNC Server: 192.168.16.95::5901       Username:                            | Connect<br>× C |
| About       Options         VNC Viewer       V2 VNC Viewer - Authentication         VNC Server: 192.168.16.95::5901       Username:         VN       Password: | Connect<br>× C |
| About Options   VC Viewer   V2 VNC Viewer - Authentication   VNC Server: 192.168.16.95::5901   Username:   Password:   OK                                      | Connect        |

测试连接成功。